## 2. Windows setup

Omogućava instaliranje i deinstaliranje komponenata u Windows-u.

| Add/Remove Pr                                                                                                    | ograms Properti                                                   | es                                                           |                                            | ? × |
|----------------------------------------------------------------------------------------------------|-------------------------------------------------------------------|--------------------------------------------------------------|--------------------------------------------|-----|
| Install/Uninstall                                                                                                 | Windows Setup                                                     | Startup Disk                                                 |                                            |     |
| To add or remo<br>the check box<br>installed. To se<br><u>C</u> omponents:                                        | ive a component, s<br>is shaded, only par<br>e what's included in | elect or clear the<br>t of the componen<br>n a component, cl | check box. I<br>it will be<br>ick Details. | lf  |
| 🗹 🄕 Multilar                                                                                                    | nguage Support                                                    |                                                              | 4.9 MB                                     |     |
| 🔽 🧟 Multime                                                                                                    | edia                                                              |                                                              | 4.5 MB                                     |     |
| 🔲 🧼 Online                                                                                                    | Services                                                          |                                                              | 0.0 MB                                     |     |
| 🗹 🎲 Outlook Express                                                                                               |                                                                   |                                                              | 4.7 MB                                     |     |
| <ul> <li>✓ System Tools</li> </ul>                                                                                |                                                                   |                                                              | 0.5 MB                                     | •   |
| Space used by<br>Space required<br>Space availabl<br>Description                                                  | installed compone<br>t:<br>e on disk:                             | nts:<br>3                                                    | 62.5 MB<br>4.1 MB<br>917.4 MB              |     |
| Adds support for MSN, America Online, AT&T WorldNet<br>Service, CompuServe, and Prodigy Internet online services. |                                                                   |                                                              |                                            |     |
| 0 of 4 compo                                                                                                    | nents selected                                                    |                                                              | <u>D</u> etails                            |     |
|                                                                                                    |                                                                   |                                                              | <u>H</u> ave Disk.                         |     |
|                                                                                                    | OK                                                                | Cancel                                                       |                                            | y   |

Ispod liste komponenata nalaze se informacije koliko prostora zauzima određena komponenta i koliko ima slobodnog prostora na disku.

Have disk dugme se koristi kada koristite disk za instaliranje izabrane komponente.

## Instaliranje

- 1. označiti neaktivan check box pored komponente
- 2. kliknuti na dugme <u>Apply</u> ako želite da se dijalog prozor ne zatvori ili **OK** da biste zatvorili dijalog prozor.

## Deinstaliranje

- 1. označiti aktivan check box pored komponente
- 2. kliknuti na dugme <u>Apply</u> ako želite da se dijalog prozor ne zatvori ili **OK** da biste zatvorili dijalog prozor.
- 3. da biste zatvorili dijalog prozor kliknuti na dugme Cancel.

\* Sivi *check box* označava da komponente sadrži još komponenata. Da bi se saznalo šta sve sadrži komponenta kliknite na dugme **Details**. Otvoriće se novi dijalog prozor. Princip rada na ovom dijalog prozoru isti je kao i na predhodnom

| ne component will be installed. To see what<br>component, click Details. | ts included in a |   |
|--------------------------------------------------------------------------|------------------|---|
| Components:                                                              | 0.0 MB           | - |
| 🗹 🔜 Calculator                                                           | 0.2 MB           |   |
| 🗹 📝 Desktop Wallpaper                                                    | 0.7 MB           |   |
| 🗹 🗟 Document Templates                                                   | 0.4 MB           |   |
| 🗹 👕 Games                                                                | 0.6 MB           |   |
| Space used by installed components:                                      | 62.5 MB          |   |
| Space required:                                                          | 0.0 MB           |   |
| Space available on disk:                                                 | 3861.1 MB        |   |
| - Description                                                            |                  |   |
| Synchronizes files between computers.                                    |                  |   |
|                                                                          | <u>D</u> etails  | 1 |